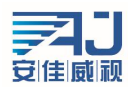

# 网络摄像机个性化定制工具

产

밈

说明书

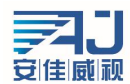

| 1 | 产品简 | 简介                |    |
|---|-----|-------------------|----|
| 2 | 功能特 | 特点及用途             | 3  |
|   | 2.1 | 功能特点              | 3  |
|   | 2.2 | 主要用途              | 3  |
| 3 | 网络排 | 聂像机个性化定制          | 4  |
|   | 3.1 | 定制 OEM 型号与版本      | 4  |
|   | 3.3 | 定制 WEB            | 5  |
|   | 3.4 | 修改网络摄像机默认配置       | 6  |
|   |     | 3.4.1 修改默认语言      | 6  |
|   |     | 3.4.2 修改默认 IP     | 6  |
|   |     | 3.4.3 修改默认密码      | 6  |
|   |     | 3.4.4 修改默认编码配置    | 7  |
|   |     | 3.4.5 修改默认 OSD    | 7  |
|   |     | 3.4.6 修改默认 OSD    | 7  |
|   | 3.5 | 修改网络摄像机当前配置       | 9  |
|   |     | 3.5.1 修改当前 MAC 地址 | 9  |
|   |     | 3.5.2 修改当前语言      | 9  |
|   |     | 3.5.3 修改当前 IP     | 9  |
|   |     | 3.5.4 修改当前密码      | 9  |
|   |     | 3.5.5 修改当前编码配置    | 9  |
|   |     | 3.5.6 修改当前 OSD    | 10 |
|   | 3.6 | 清除所有定制内容          | 10 |
| 4 | 技术习 | 支持                |    |

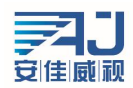

# 1 产品简介

网络摄像机个性化定制工具,可实现网络摄像机 WEB 界面、LOGO、默认 IP、编码参数等个性 化定制,并生成固件文件。

| 型号: AC100I                                               |                                                        |                                                                               |                              |
|----------------------------------------------------------|--------------------------------------------------------|-------------------------------------------------------------------------------|------------------------------|
| □ OEM型号 🗛                                                | C100L                                                  |                                                                               |                              |
| □ OEM版本号 1.                                              | 0.0 编译时间 2                                             | 016-07-07 09:07:02                                                            |                              |
| -<br>「 定制LDG0 [C:                                        | \Program Files (x86)\AnjVis (png                       | , 600x54 32 depth) 浏览                                                         |                              |
| ー<br>一定制WEB 同                                            | \Program Files (x86)\AniVision\Ail                     | pcCustTools\www.  浏览                                                          |                              |
| <ul> <li>✓ 配置文件</li> <li>□ 语言</li> <li>□ 默认IP</li> </ul> | 简体中文 ✓<br>IP 192 . 168 . 0 . 200<br>MASK 255 . 255 . 0 | □ MAC地址 00:29:42:11:df:<br>□ 语言 简体中文<br>□ 当前IP IP 192 . 168<br>MASK 255 . 255 | 66<br>. 0 . 200<br>. 255 . 0 |
| □ 默认密码                                                   | 123456                                                 | □ 默认密码 123456                                                                 | . U . 1                      |
| 🗖 50НZ/60НZ                                              | 50HZ (PAL)                                             | 50HZ/60HZ 50HZ (PAL.)                                                         | Ŧ                            |
| □ 亮度                                                     | 128 💌                                                  | □ 亮度 128                                                                      | *                            |
| □ 对比度                                                    | 128 💌                                                  | □ 对比度 128                                                                     | <b>v</b>                     |
| □ 锐度                                                     | 128 💌                                                  | □ 〔 锐度 128                                                                    |                              |
| □ 饱和度                                                    | 64 💌                                                   | 64                                                                            | Ţ                            |
|                                                          |                                                        |                                                                               |                              |
|                                                          | ▶ 启用OSD                                                |                                                                               |                              |
| 时间与标题                                                    |                                                        |                                                                               | *                            |
| 标题                                                       | 内容 Camera                                              | 标题内容 Camera                                                                   |                              |

网络摄像机个性化定制工具主界面示意图

# 2 功能特点及用途

#### 2.1 功能特点

在 PC 客户端根据个性化配置选项生成个性化定制的固件文件,将固件文件烧写到摄像机即可使个性化配置生效,具有方便快捷、简单易用、功能齐全等特点。

#### 2.2 主要用途

该定制工具可实现网络摄像机的多种个性化定制,能够快速实现对 WEB 界面、LOGO、默认 IP、 编码参数等的个性化定制,快速定制出不同需求的固件文件。

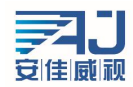

| 3 | 网络摄像机个性化定制 |
|---|------------|
|---|------------|

|              | <u> </u>                                    |                                       |                          |
|--------------|---------------------------------------------|---------------------------------------|--------------------------|
|              |                                             |                                       |                          |
| UEM版本号  1.0. | 0 编译时间 201                                  | 6-07-07 09:07:02                      |                          |
|              | rogram Files (x86)\AnjVis <b>(png</b> ,     | 600x54 32 depth)                      | 浏览                       |
| 定制WEB C:\H   | Program Files (x86)\AnjVision\AjIpc         | CustTools\www                         | 测览                       |
| 认配置(恢复默认质    | 后保留的配置)———————————————————————————————————— | □当前配置(配置立即生)                          | 效,但恢复默认后不保留)————         |
| □ 配置文件       |                                             | 厂 MAC地址                               | 00:29:42:11:df:66        |
| □ 语言         | 简体中文                                        | □ 语言                                  | 简体中文                     |
| □ 默认IP       | IP 192 . 168 . 0 . 200                      | □ 当前IP                                | IP 192 . 168 . 0 . 200   |
|              | MASK 255 . 255 . 255 . 0                    |                                       | MASK 255 . 255 . 255 . 0 |
|              | GW 192 .168 . 0 . 1                         |                                       | GW 192 .168 . 0 . 1      |
| □ 默认密码       | 123456                                      | □ 默认密码                                | 123456                   |
| 🔲 50НZ/60НZ  | 50HZ (PAL)                                  | 🔲 50нг/60нг                           | 50HZ (PAL)               |
| □ 亮度         | 128                                         | □ 亮度                                  | 128 💌                    |
|              | 128 💌                                       |                                       | 128 💌                    |
| 観度           | 128 👻                                       | 1 祝度                                  | 128 💌                    |
|              | 64 💌                                        |                                       | 64 💌                     |
|              | D 白田ogn                                     |                                       | F 白田osn                  |
| 时间与标题位       | 青方方をト                                       | 时间与标题位于                               |                          |
| おりが通知        |                                             | 「「「「」」「「」」「「」」「「」」「「」」」「「」」」「「」」」「「」」 |                          |
| TAN # 2011   | H Duncra                                    | 11000111                              | H Joundard               |

### 3.1 定制 OEM 型号与版本

勾选 <sup>▼</sup> OEM型号,在右侧的文本输入框输入 OEM 型号。

勾选 <sup>▼</sup> OEM版本号,在右侧的文本输入框输入 OEM 版本号,如需修改编译时间则修改"编译时间"的文本框。

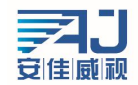

# 3.2 定制 LOGO

| 查找范国(1):          |                        |                |
|-------------------|------------------------|----------------|
|                   | Ajipclustioois         |                |
| 24                | 名称                     | 修改日期           |
| 最近访问的位            | 🍌 config               | 2016/7/6 17:59 |
| 五                 | 🌛 default_config       | 2016/7/6 17:59 |
| 桌面                | Ju www                 | 2016/7/6 17:59 |
| <mark>库</mark>    |                        |                |
| <b>《</b> 】<br>计算机 |                        |                |
|                   | < []                   |                |
| 网络                | 文件名 ()):               | ▼ 打开 (0)       |
|                   | 文件类型(T): L0G0文件(*.png) | ▼ 取消           |

# 3.3 定制 WEB

勾选 <sup>☞ 定制</sup>, 点击右侧对应的 浏览 选择定制的 WEB 文件的路径。

| C:\Progr                                                                                                    | am Files | rr+ T 7 _ 1   |       |   |
|----------------------------------------------------------------------------------------------------|----------|---------------|-------|---|
|                                                                                                    | a 退 Ai   | njVision      |       |   |
|                                                                                                    | D 🌙      | AjDevTools    |       |   |
|                                                                                                    | ۵ 🌗      | AjIpcCustTool | s     |   |
|                                                                                                    |          | 퉬 config      |       |   |
|                                                                                                    |          | 📕 default_co  | onfig |   |
|                                                                                                    |          | I. 🎴 www      |       |   |
|                                                                                                    |          | 👂 🍌 images    |       |   |
|                                                                                                    |          | 🗼 xml         |       | - |
| standard provide the second second se |          |               |       |   |

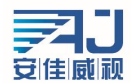

## 3.4 修改网络摄像机默认配置

修改"默认配置"框内的信息可以修改摄像机的默认配置,此配置在摄像机恢复默认配置时生效。可以修改默认语言、默认 IP、默认密码、亮度、对比度、锐度、饱和度 OSD 等多项默认配置。

| □ 语言          | 僧    | 简体中文      |       | v     |
|---------------|------|-----------|-------|-------|
| □ 默认IP        | IP   | 192 . 168 | . 0   | . 200 |
|               | MASK | 255 . 255 | . 255 | . 0   |
|               | GW   | 192 . 168 | . 0   | . 1   |
| □ 默认密码        | 12   | 3456      |       |       |
| 🔲 50НZ/60НZ   |      | HZ (PAL)  |       | Ŧ     |
| □ 亮度          | 12   | :8        |       | +     |
| □ 对比度<br>□ 锐度 |      | 128       |       |       |
|               |      |           |       |       |
| 🗆 OSD         |      |           |       |       |
|               | V    | 启用OSD     |       |       |
| 时间与标题         | 位置后  | 下左上       |       | Ŧ     |
| 标题            | 内容 🗔 | mera      |       |       |

┌默认配置(恢复默认后保留的配置)

### 3.4.1 修改默认语言

|          | 简体中文       | - |
|----------|------------|---|
|          | 简体中文       |   |
| 勾选 ☑ 语言, | 选择默认的语言 英文 |   |

#### 3.4.2 修改默认 IP

勾选 ▼ 默认IP, 修改默认配置的 IP、子网掩码、网关。

| IP   | 192 | . 168 | . 0   | . 200 |
|------|-----|-------|-------|-------|
| MASK | 255 | . 255 | . 255 | . 0   |
| GW   | 192 | . 168 | . 0   | . 1   |

#### 3.4.3 修改默认密码

勾选 ▼ 默认密码,在右侧文本输入框输入默认密码。

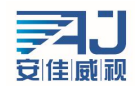

#### 3.4.4 修改默认编码配置

|                 |         | 50HZ (PAL)  | - |
|-----------------|---------|-------------|---|
|                 |         | 60HZ (NTSC) |   |
| 勾选 ▼ 50번2/60번2, | 选择默认的配置 | 50HZ (PAL)  |   |

勾选亮度、对比度、锐度、饱和度对应的选择框,修改相应的参数。

| ▶ 亮度  | 128 | - |
|-------|-----|---|
| ☑ 对比度 | 128 | • |
| ☑ 锐度  | 128 | • |
| ☑ 饱和度 | 64  | • |

#### 3.4.5 修改默认 OSD

勾选 ▼ 0SD, 如需启用 OSD, 则勾选 ▼ 启用0SD 并修改配置参数。

|         | ☑ 启用OSD |   |
|---------|---------|---|
| 时间与标题位置 | 右下左上    | - |
| 标题内容    | Camera  |   |

如需禁用 OSB 则不勾选该选择框。

|         | □ 启用OSD |   |
|---------|---------|---|
| 时间与标题位置 | 右下左上    | ~ |
| 标题内容    | Camera  |   |

### 3.4.6 修改分辨率

1.修改.MXL 文件:

在【AjIpcCustTools】安装根目录内找到【default\_config】配置文件夹,点击打开它,然后选择需要 编辑的配置文件,用【UltraEdit】打开需要修改的【.MXL】文件。

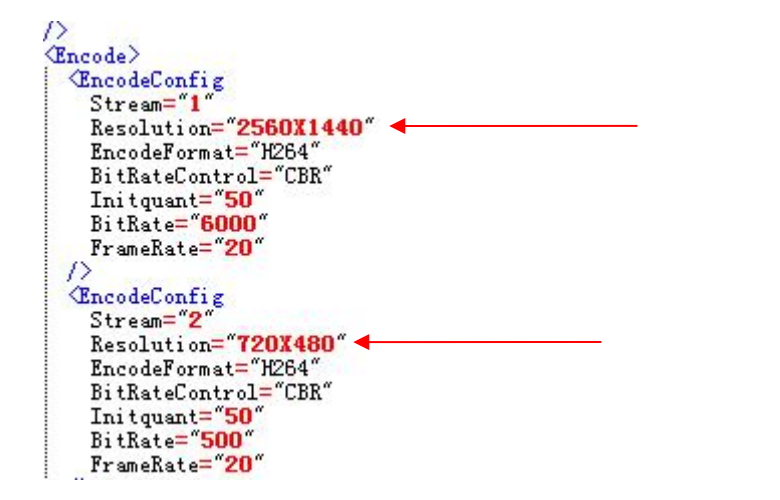

在【UltraEdit】中内找到【stream】后,在【resolution=】后面的数字内修改所需要默认数据后,点 击保存原文件; 2. 生成固件:

在【AjIpcCustTools】中型号: AC100L 选择修改过的文件型号,然后再勾选

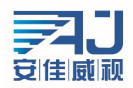

✓ 配置文件 后,点击【生成】跳到保存介面,最后点击【保存】即可。

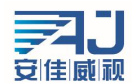

## 3.5 修改网络摄像机当前配置

修改"当前配置"框内的信息可以修改摄像机的当前配置,此配置在固件文件烧写如摄像机后 生效。可以修改当前 MAC 地址、语言、IP、密码、亮度、对比度、锐度、饱和度 OSD 等多项配置。 「当前配置(配置立即生效,但恢复默认后不保留)

| □ маследш<br>□ 语言      | [00] | 1:29:42:11:df:66<br>[体中文 | ~     |
|------------------------|------|--------------------------|-------|
| □ 当前IP<br>M            | IP   | 192 . 168 . 0            | . 200 |
|                        | MASK | 255 . 255 . 255          | . 0   |
|                        | GW   | 192 . 168 . 0            | . 1   |
| □ 默认密码                 | 12   | 3456                     |       |
| ☐ 50HZ/60HZ ☐ 亮度 ☐ 对比度 |      | )HZ (PAL)                | Y     |
|                        |      | :8                       |       |
|                        |      | :8                       |       |
| □ 锐度                   | 12   | :8                       | -     |
| □ 饱和度                  | 64   | 1                        | *     |
| 🗖 osd                  |      |                          | 1     |
|                        | Г    | 启用OSD                    |       |
| 时间与标题位置                |      | 下左上                      | Ŧ     |
| 标题(                    | 内容 🖸 | mera                     |       |

### 3.5.1 修改当前 MAC 地址

勾选 <sup>▼ MAC地址</sup>,在右侧文本输入框输入 MAC 地址。

#### 3.5.2 修改当前语言

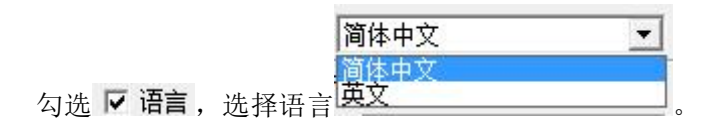

#### 3.5.3 修改当前 IP

勾选 <sup>▼</sup> 当前IP, 修改当前配置的 IP、子网掩码、网关。

| IP   | 192 | . 168 | . 0   |    | 200 |
|------|-----|-------|-------|----|-----|
| MASK | 255 | . 255 | . 255 | ÷  | 0   |
| GW   | 192 | . 168 | . 0   | 12 | 1   |

#### 3.5.4 修改当前密码

勾选 ♥ 默认密码,在右侧文本输入框输入当前密码。

#### 3.5.5 修改当前编码配置

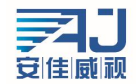

|                      | 50HZ (PAL)    | <b>•</b>                              |
|----------------------|---------------|---------------------------------------|
|                      | 60HZ (NTSC)   |                                       |
| 勾选 	 50HZ/60HZ , 选择西 | C置 SOHZ (PAL) | • • • • • • • • • • • • • • • • • • • |
| 勾选亮度、对比度、锐度、         | 饱和度对应的选择框,    | 修改相应的参数。                              |

বেব

| 亮度  | 128 | • |
|-----|-----|---|
| 对比度 | 128 | • |
| 锐度  | 128 | • |
| 饱和度 | 64  | • |

## 3.5.6 修改当前 OSD

勾选 ♥ OSD, 如需启用 OSD, 则勾选 ♥ 启用OSD 并修改配置参数。

|         | ☑ 启用OSD |   |
|---------|---------|---|
| 时间与标题位置 | 右下左上    | - |
| 标题内容    | Camera  |   |

如需禁用 OSB 则不勾选该选择框。

|         | □ 启用OSD |    |
|---------|---------|----|
| 时间与标题位置 | 右下左上    | Ψ. |
| 标题内容    | Camera  |    |

# 3.7 清除所有定制内容

勾选 ☞ 清除所有定制内容(包括OEM型号/版本号/LOGO/WEB/默认配置),可以清除之前定制的所有内容,恢复定制之前的配置信息。

# 4 技术支持

感谢您对我们产品的支持和信赖,为客户提供优质的技术支持是我们的承诺。如果您有任何对 本说明无法解决的技术问题请致电联系我们。